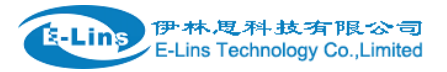

# H750 Quick Start

#### **Before Installation and Configuration**

1. H750 router has different version. Study your router version before installation.

2. For GSM/GPRS/EDGE/HSDPA/HSUPA/HSPA/HSPA+/4G LTE version, please get a SIM card with data business.

3. For CDMA2000 EVDO/CDMA1x version, please get a UIM card with data business or inform us before order if the network uses non-ruim (nam-flashing).

4. Make sure the sim card or uim card is with enough data business and balance.

5. Make sure the signal is good enough where you test or install the router. Weak signal will make the router no work. If you find your signal strength is not good, please contact us for high gain antenna.

6. Different countries and carriers use different network band and frequency. E-Lins packs units with free world-wide-use antenna. It can work, but the data speed or signal may not be good at your sites. Please buy dedicated high gain antenna from your local suppliers or contact E-Lins to OEM/ODM the antenna.

**Notes:** This quick start is for GSM/GPRS/EDGE/HSDPA/HSUPA/HSPA+/TD-SCDMA/4G LTE network only. For EVDO network or CDMA network, please refer to manual or contact us freely.

**Step 1)** Confirm the sim card if can work with other 2G/3G/4G router or modem. If the sim card can not work, the router will not work correctly.

**Step 2)** Connect the H750 Router LAN port to a PC via RJ45 cable. Make the PC automatically to get the IP, Submask, DNS.

The PC will get an IP of 192.168.1.xxx.

Step 3) At PC web browser, please type: <u>http://192.168.1.1</u>

Username: admin Password: admin

Step 4) System – Setup Wizard

4.1) Step 1 - General

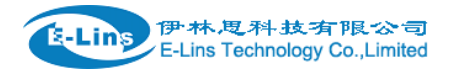

### Step - General

First, let's change your router password from the default one.

#### Password settings

| New password         | •••• | <b>N</b><br>N  |
|----------------------|------|----------------|
| Confirm new password | •••• | 19<br>19<br>19 |

#### System Settings

| Current system time | Sun May 29 12:43:34 2016 | Sync with browser | r            |      |       |
|---------------------|--------------------------|-------------------|--------------|------|-------|
| Timezone            | UTC                      | ~                 |              |      |       |
| Hostname            | Cell_Router              |                   |              |      |       |
| Language            | auto                     | ~                 |              |      |       |
|                     |                          |                   |              |      |       |
|                     |                          |                   | Save & Apply | Save | Reset |

- a) Set the Web Login password;
- b) Sync with system time with clicking Sync with browser, or select the Timezone;
- c) Click Save & Apply for next step;

#### 4.2) Step 2 - Mobile

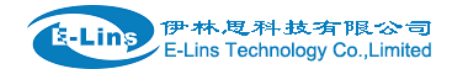

General S

SIM Switch

## **Mobile Configuration**

| SIM 1 | SIM 2              |             |
|-------|--------------------|-------------|
|       | Enable             |             |
|       | Mobile connection  | DHCP mode   |
|       | PIN code           |             |
|       | Dialing number     | *99#        |
|       | APN                | 3gnet       |
| Auti  | hentication method | None        |
|       | Dual APN support   |             |
|       | Network Type       | automatic 🗸 |
|       | MTU                | 1500        |
|       |                    |             |

Save & Apply

Save

Reset

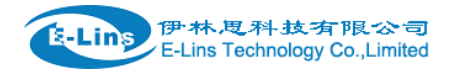

## **Mobile Configuration**

| SIM 1 | SIM 2       |          |             |  |
|-------|-------------|----------|-------------|--|
|       |             | Enable   |             |  |
|       | Mobile cor  | inection | DHCP mode 🗸 |  |
|       | Р           | IN code  |             |  |
|       | Dialing     | number   | *99#        |  |
|       |             | APN      | 3gnet       |  |
| Auth  | nentication | method   | None        |  |
|       | Dual APN    | support  |             |  |
|       | Lock to     | network  | All         |  |
|       | Netwo       | ork Type | automatic 🗸 |  |
|       |             | MTU      | 1500        |  |
|       |             |          |             |  |

Save & Apply Save

Reset

| Item              | Description                                                                                  |                                                                        |  |  |
|-------------------|----------------------------------------------------------------------------------------------|------------------------------------------------------------------------|--|--|
| Enable            | Check it                                                                                     | Check it                                                               |  |  |
| Mobile connection | "DHCP mode"                                                                                  | "DHCP mode" or "PPP mode". Normally system will automatically select   |  |  |
| PIN code          | If the SIM care                                                                              | d uses PIN code, please put here. Wrong PIN code makes router no work. |  |  |
|                   | If the SIM care                                                                              | d doesn't use PIN code, please keep blank here.                        |  |  |
| Dialing number    | Fill in the right parameters. Get this parameter from the Sim Card Provider or Carrier. With |                                                                        |  |  |
|                   | experience, most of time, 2G/3G/4G use *99#, and CDMA/EVDO use #777.                         |                                                                        |  |  |
| APN               | Fill in the right parameters. Get this parameter from the Sim Card Provider or Carrier;      |                                                                        |  |  |
|                   | Fill in the right parameters. Get this parameter from the Sim Card Provider or Carrier;      |                                                                        |  |  |
| Authentication    | None                                                                                         | No more settings                                                       |  |  |
| method            | CHAP                                                                                         | Need set "Username" and "Password"                                     |  |  |
|                   | PAP                                                                                          | Need set "Username" and "Password"                                     |  |  |
| Dual APN support  | Most of SIM cards or Carriers/Operators just use one APN, but some use two APNs. Check       |                                                                        |  |  |

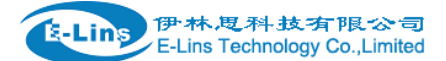

|                 | this feature to use.                                                             |
|-----------------|----------------------------------------------------------------------------------|
|                 |                                                                                  |
|                 | Second APN: configure it referring to APN;                                       |
|                 | Second Authentication method: configure it referring to "Authentication method"; |
| Lock to network | Normally keep default settings. For some models, there is no this option.        |
| Network Type    | Select the network you want to use. Normally keep default settings               |
| Demand          | Normally keep default settings. For some models, there is no this option.        |
| MTU             | Normally keep default settings                                                   |

#### Click Save & Next for next step;

4.3) Step 3 - LAN

#### Step - LAN

Here we will setup the basic settings of a typical LAN configuration. The wizard will cover 2 basic configurations: static IP address LAN and DHCP client.

#### **General Configuration**

| IP address  | 192.168.8.1   |  |
|-------------|---------------|--|
| Netmask     | 255.255.255.0 |  |
| Enable DHCP |               |  |
| Start       | 100           |  |
| Limit       | 150           |  |
| Lease time  | 12h           |  |
|             |               |  |

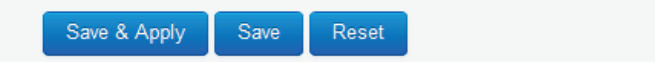

Set the router LAN IP parameters. Click Save & Apply for next step;

4.4) Step 4 - WiFi

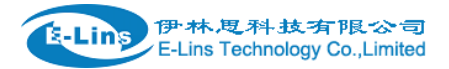

### Step - Wireless

Now let's configure your wireless radio. (Note: if you are currently connecting via wireless and you change parameters, like SSI you will have to reconnect with a new set of parameters.)

## WiFi Configuration

| Enable wireless            |                                                          |            |
|----------------------------|----------------------------------------------------------|------------|
| SSID                       | Cell_AP_0001c9                                           |            |
| Transmit Power             | 20 dBm (100 mW)                                          |            |
| Band                       | 2.4GHz (802.11g+n)                                       |            |
| HT mode (802.11n)          | disabled 🗸                                               |            |
| Channel                    | 11 (2.462 GHz)                                           |            |
| Encryption                 | No encryption                                            |            |
| Country Code               | Vorld                                                    |            |
|                            |                                                          |            |
|                            | Save & Apply                                             | Save Reset |
|                            |                                                          |            |
| Notes: for security, it is | s highly recommend to set Encryption for the WiFi Radio. |            |

#### 4.5) Step 5 – SIM Switch

Click Network > Mobile > SIM Switch to configure the SIM working mode.

| General SIM Switch   |  |  |
|----------------------|--|--|
| Mobile Configuration |  |  |
| SIM 1 SIM 2          |  |  |

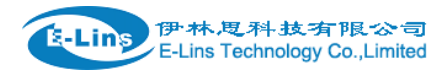

## **Cell Switch Configuration**

| Master SIM         | SIM 1 |  |
|--------------------|-------|--|
| Enable SIM switch  |       |  |
|                    |       |  |
| Switch Rules       |       |  |
| On Time            |       |  |
| On ICMP check      |       |  |
| On signal strength |       |  |
| On dial fail       |       |  |
| On data limit      |       |  |
| Switch to master   |       |  |
|                    |       |  |

Save & Apply Save

Reset

| ltem              | Description                                                                             |                                                                              |  |
|-------------------|-----------------------------------------------------------------------------------------|------------------------------------------------------------------------------|--|
| Master SIM        | Choose the SIM1 or SIM2 for master SIM, the other SIM will automatically be backup SIM. |                                                                              |  |
| Enable SIM switch | Check this to enable t                                                                  | he SIM switch feature.                                                       |  |
|                   | If not check this, the r                                                                | outer works with single SIM.                                                 |  |
|                   | On Time                                                                                 | Check this, the two SIMs switch with trigger of time schedule.               |  |
|                   | On ICMP check                                                                           | Check this, the two SIMs switch with trigger of cell alive. The data traffic |  |
|                   |                                                                                         | goes via Master SIM, once Master SIM is failed, switch to backup SIM.        |  |
|                   |                                                                                         | Once backup SIM is failed, the data traffic switches to Master SIM.          |  |
|                   | On Signal strength                                                                      | Set the signal ASU value from 1 to 30. For example, set value as 10,         |  |
|                   |                                                                                         | the data traffic will switch from Master SIM to backup SIM if master SIM     |  |
| Switch Rules      |                                                                                         | signal value is less than 10.                                                |  |
|                   | On dial fail                                                                            | Master SIM and backup SIM switch with trigger of SIM dialing retries.        |  |
|                   |                                                                                         | For example, set value as 5, the data traffic will switch from Master SIM    |  |
|                   |                                                                                         | to backup SIM if master SIM dialing failure reaches 5.                       |  |
|                   | On data limit                                                                           | Master SIM and backup SIM switch with trigger of SIM data limit.             |  |
|                   | Switch to master                                                                        | For example, check this feature and set the value as 3 minutes. With         |  |
|                   |                                                                                         | some issue, the data traffic goes via backup SIM. The router will check      |  |

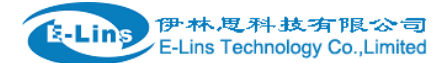

|                                                                                                    |  | master SIM working status. If master SIM is working, data traffic will |
|----------------------------------------------------------------------------------------------------|--|------------------------------------------------------------------------|
|                                                                                                    |  | switch to master SIM after 3 minutes.                                  |
| Notes: some trigger rules can be selected and used at the same time to meet different applications. |  |                                                                        |

**Step 5)** once the router is online, it gets a WAN IP Address and Status Page will show similar info, also the *Cell LED* will light on. And *Cell Signal LED* flashes if there is enough signal.

| Level | Signal Strength Value | Cell Signal LED Flashing Speed |
|-------|-----------------------|--------------------------------|
| 1     | 1-4                   | Flash per 2 seconds            |
| 2     | 5-17                  | Flash per 1 second             |
| 3     | 18-31                 | Flash per 0.5 second           |

#### 5.1) Status - Overview

### Mobile 1

| Celluar Status     | Up                                     |
|--------------------|----------------------------------------|
| IP Address         | 10.70.20.35/255.255.255.255            |
| Cell Modem         | Ericsson_F5321_HP                      |
| IMEI               | 359166046151839                        |
| Sim Status         | SIM Ready                              |
| Strength           | ¶.,,,,,,,,,,,,,,,,,,,,,,,,,,,,,,,,,,,, |
| Selected Network   | Automatic                              |
| Registered Network | Registered on Home network: "", 2,     |
| Sub Network Type   |                                        |
| Location Area Code | A54D                                   |
| Cell ID            | 0D9A76DF                               |

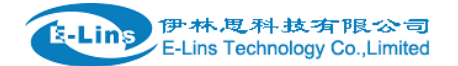

#### Mobile 2

| Cellular Status    | Up(Working mobile)                            |
|--------------------|-----------------------------------------------|
| IP Address         | 10.68.192.92/255.255.255.248                  |
| DNS 1              | 202.96.128.86                                 |
| DNS 2              |                                               |
| Cell Modem         | TRICHEER_LM92XX (1C9E_9B07)                   |
| IMEI/ESN           | 862234024935001                               |
| Sim Status         | SIM Ready                                     |
| Strength           | ₩                                             |
| Selected Network   | Automatic                                     |
| Registered Network | Registered on Home network: "CHN-CT ????", 7, |
| Sub Network Type   | LTE FDD                                       |
| Location Area Code | FFFE                                          |
| Cell ID            | 775B401                                       |

Step 6) In order to keep the router working stably, it's highly recommended to activate the ICMP Check feature.

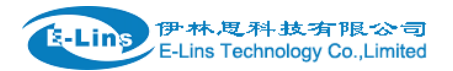

## **ICMP Check**

| Enable                |                         |
|-----------------------|-------------------------|
| Host1 to ping         | www.google.com          |
| Host2 to ping         | 110.110.12.10           |
| Ping timeout          | 4                       |
| Max retries           | 10                      |
| Interval between ping | 2                       |
| Restart mobile module |                         |
| Restart router        |                         |
|                       |                         |
|                       | Save & Apply Save Reset |
|                       |                         |

#### Notes:

1) For router working with best stability, we highly suggest activate and use this feature. With this feature, the Router will automatically detect its working status and fix the problem.

2) You can fill in Host1 only, also you can fill in Host1 and Host2 together.

Below list the ICMP checking principle diagram.

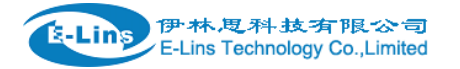

H750 Quick Start

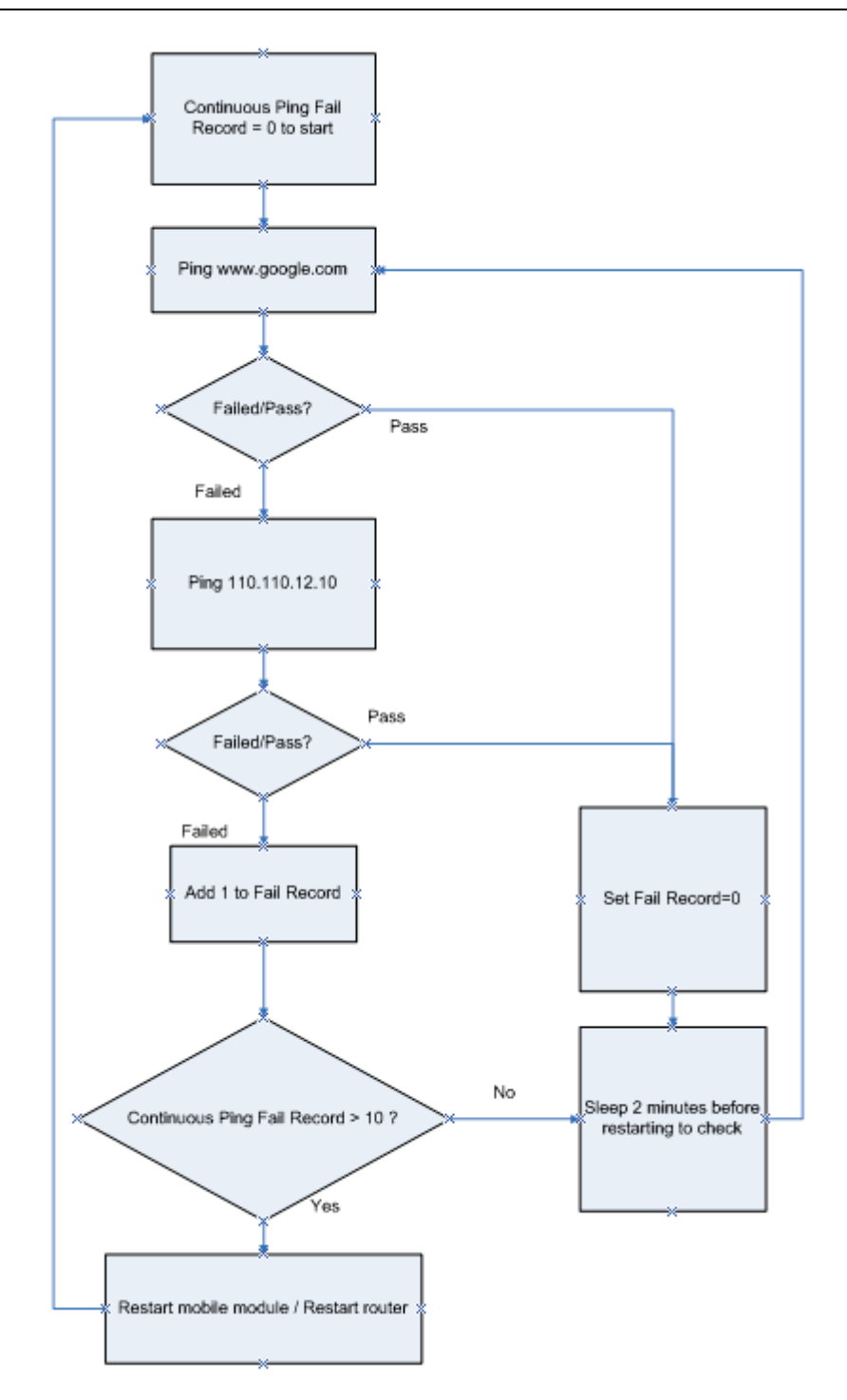